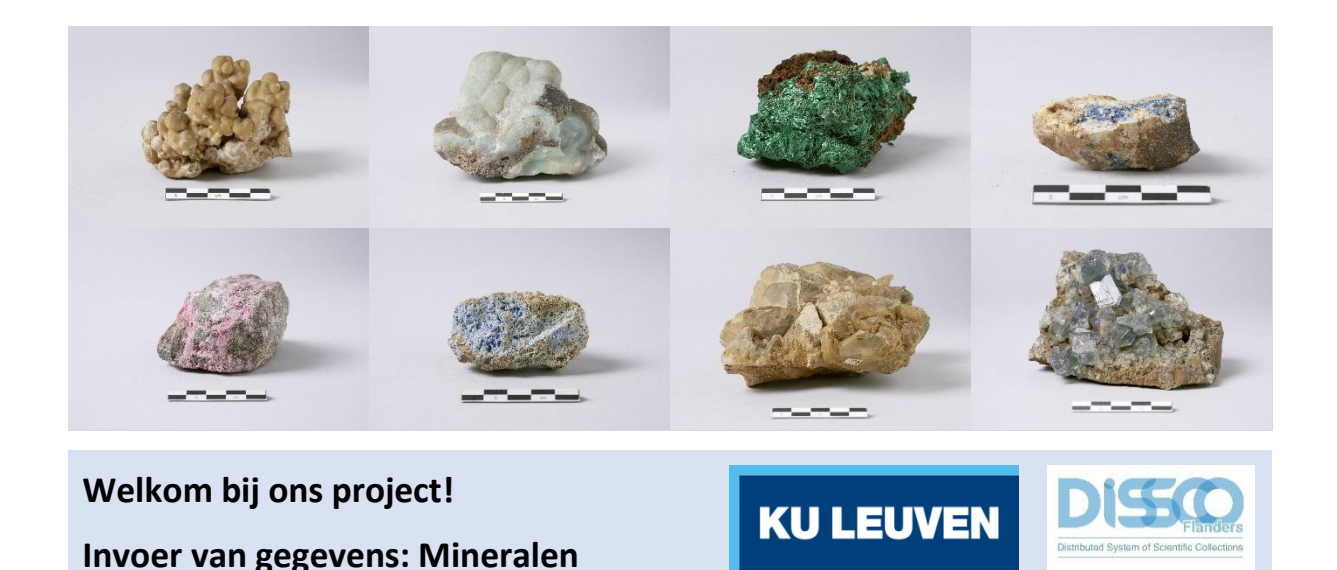

Dankjewel om mee te helpen aan onze missie om de informatie over de mineralencollectie van KU Leuven te ontsluiten!

Als je graag meer wilt weten over mineralen en de wetenschap vooruit wil helpen, dan is de invoer van gegevens iets voor jou.

Ons uiteindelijke doel is om de informatie over de **mineralencollectie digitaal beschikbaar te maken** voor wetenschappers en het brede publiek overal ter wereld. Goede wetenschap begint met het gebruik van betrouwbare gegevens. Daarom is het erg belangrijk dat deze gegevens op systematische wijze en volgens bepaalde standaarden worden ingevoerd. We willen je dan ook vriendelijk vragen om de volgende **richtlijnen aandachtig te lezen** voordat je start met het overtypen van de informatie óf om deze handleiding uit te printen en ze in detail te bestuderen wanneer je bezig bent met het invoeren van gegevens: het kost slechts een paar minuten en het is veel makkelijker om al doende vertrouwd te raken met de verschillende velden.

Daarna kan je vol zelfvertrouwen aan de slag!

Elk project wordt voorzien van een korte tekst over de specimens waar je mee zal werken. Klik op **"Start"** om aan de slag te gaan. De pagina zal meteen vernieuwen zodat je een afbeelding – een virtueel mineralogisch specimen! – te zien krijgt met daarnaast en daaronder verschillende invulvelden.

| Nyllium<br>Curing                              |                        |                           | 22                  | *      |   |      |                                          | Secole selection<br>Tecas     |         |
|------------------------------------------------|------------------------|---------------------------|---------------------|--------|---|------|------------------------------------------|-------------------------------|---------|
|                                                |                        |                           | 133                 |        |   |      |                                          | 1. Invetification             | - Varia |
|                                                |                        |                           | 12                  |        |   |      |                                          | Ounge danst carakers and      | 1.0     |
|                                                |                        |                           |                     |        |   |      |                                          | Webstachappelijke marri (zoak | 10      |
|                                                |                        |                           |                     |        |   |      |                                          | (pageoret) - 1"               | 1.0     |
|                                                |                        |                           |                     |        |   |      |                                          | (mporter) - 2                 |         |
| 0.0.                                           |                        |                           |                     |        |   |      |                                          | (ageven) - 3                  |         |
| 8 °C                                           |                        |                           |                     |        |   |      | ŭ                                        | Waterschoppeldie noom (maik   |         |
|                                                |                        |                           |                     |        |   |      |                                          |                               |         |
| . Insamelgogevene<br>antal inserten'           |                        |                           |                     |        |   | 1.0  | E. Specificative tokalitet               |                               | 1.0     |
| Anothing in Landson of Another Street Street   |                        |                           |                     |        |   |      |                                          |                               |         |
| management (num incoment)                      |                        |                           |                     |        |   | 3    |                                          |                               |         |
|                                                |                        |                           |                     |        |   |      |                                          |                               |         |
| NUM READAY (RADA REDUCT)                       |                        |                           |                     |        |   |      | Lingto Georgeost West News georgeos only |                               | 1.0     |
| (rise sidemaar (dentaard)                      |                        |                           |                     |        |   |      |                                          |                               |         |
| Constanting of Links Andrews                   |                        |                           |                     |        |   | 16   |                                          |                               |         |
| Anaphineselle in plantanel                     | Comb.                  | Cree                      | 11 TABLE            | 1.0144 |   |      |                                          |                               |         |
|                                                | 100                    | 100                       | 1 Linter            |        |   |      |                                          |                               |         |
|                                                |                        |                           |                     |        |   | 1.10 |                                          |                               |         |
| errent innenen fol fennene Berbernen.          |                        |                           |                     |        |   | 10   |                                          |                               |         |
| in services (s) (star result)                  |                        |                           |                     |        | ~ | 1.0  |                                          |                               |         |
| Defen gegenere - Goginiers die onstaanse       | n age says had instant | artanet.                  |                     |        |   |      |                                          |                               | . 59440 |
| omula                                          | Deer vittern           | also you'r feit wertar    | sveralininni)       |        |   | ) 💿  | Dves                                     |                               | •       |
| Diversitie by a subscription?                  |                        |                           |                     |        |   | ۲    |                                          |                               |         |
|                                                |                        |                           |                     |        |   |      |                                          |                               |         |
| Notified Vitor hisr alls mossilies commercians | s in de ruitig kunne   | s alle théase neer califi | onen unt dess tass. |        |   |      |                                          |                               | Van     |
|                                                |                        |                           |                     |        |   |      |                                          |                               |         |

DoeDat-formulier met afbeelding en invulvelden.

Op de afbeelding zie je een **mineralogisch specimen en één of meer etiketten** met allerlei informatie. Vaak gaat het om het originele label (dat wil zeggen het allereerste etiket met gegevens over het specimen) en achteraf toegevoegde etiketten, bijvoorbeeld wanneer het specimen opnieuw werd geïdentificeerd. Hieronder vindt je enkele voorbeelden. Zoals je kan zien, is er een grote verscheidenheid aan stijlen, vormen en handschriften:

1. De **meest recente KU Leuven etiketten** zijn in feite tentoonstellingslabels bij de mineralen die staan opgesteld in vitrines. Ze bevatten informatie in het Nederlands over de wetenschappelijke naam van het mineraal, de formule en inzamellocatie. Deze informatie is doorgaans een Nederlandse vertaling van de info op de oudere etiketten. Foto ©KU Leuven. Imaging Lab.

Linariet PbCuSO<sub>4</sub>(OH)<sub>2</sub>

Roughten Gill - Groot-Brittannië

2. Oudere KU Leuven Kath. Univ. Leuver Nº 759 UNIVERSITE DE LOUVAIN etiketten bevatten vaak Mineralogie - Geologie Appliquée MINERALOGIE, PETROGRAFIE, TOEGEPASTE AARDKUNDE meer informatie (zoals Montébrasite à fines inclusions Gyps (var Ramshoon) datum, naam van de de Scorzalite (bleve) schenker, etc.) en zijn meestal in het Frans opaesteld. Bovenaan het localité Burange lokaliteit : Sta Eulalia, Mexico. etiket is de voorgedrukte don de date verzameld door \_\_\_\_\_ datum : \_\_\_/\_\_/ tekst "Université de Louvain", "Coll. Min. De NP.1889 Foto's ©KU Leuven. Imaging Lab. Coll. Min. de l'Univ. de Louvain l'Univ. de Louvain" of Hydrocalumite, Afwillite et Ettringite-CacAle (Soula (OH)1226H20 "Kath. Univ. Leuven" Don juin 1963 Boissejour, Auvergne zichtbaar. P.1241 P. 1241 No. 35. Department of Geology 3. Soms is bovendien ook het originele belessite. No.: etiket van de instelling, het museum of Nome: Merwinite, Gahlenite and Spurrite. het antiquariaat aanwezig die het mineraal aan KU Leuven schonk of Locality: Crestmore, <sup>R</sup>iverside County, California verkocht. **Dr. F. Krantz** Rheinisches Mineralien-Contor Bonn. J. Murdoch 199 Foto's ©KU Leuven. Imaging Lab. Date: T.S. No.: COMPTOIR MINERALOGIQUE ET GEOLOGIQUE E1625 Christiania Bergbureau. Mineralsamling Cand. mineral. A sgar Guldberg. Stockholms Högskolas Mineralog. Institution No Nom Brochantite Triphylite ceer Lokal: Varuträsk Sweden aade Stuff. N:0 Mikro. prep. Localité Cap garo Dato 1941 Samlad av P. Quense F. PISANI

Het is **jouw taak** om de informatie op deze etiketten over te typen. In de praktijk betekent dit dat je het invulveld op het formulier moet vinden dat het beste past bij elk stukje informatie op het etiket en deze informatie daar moet invullen. Uitleg over de bedoeling van elk afzonderlijk veld en voorbeelden van bestaande etiketten volgen hieronder. Een verkorte uitleg is eveneens beschikbaar via de helpknop (?) die zich naast elk veld op het invulformulier bevindt.

Je zal straks van veld naar veld moeten springen. Gezien de lengte van het formulier en de afmeting van de meeste computerschermen, raakt het specimen uiteindelijk uit beeld. Om te voorkomen dat je de hele tijd moet scrollen, kan je eerst op één van de symbolen klikken op de afbeelding rechtsonder:

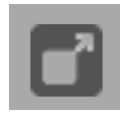

Door op het **bovenste symbool** te klikken, open je een tweede scherm met alleen het beeld van het specimen. Door beide schermafmetingen aan te passen, kan je ze zodanig schikken dat in het ene scherm het specimen altijd op zijn plaats staat en dat je het formulier onbelemmerd kan rond bewegen op het andere scherm.

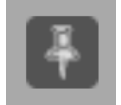

Door op het **onderste symbool** te klikken, pin je het beeld op zijn plaats vast en kan je onbelemmerd door het formulier scrollen.

### De velden op het formulier zijn gegroepeerd in verschillende categorieën:

| Englitesa<br>Contast                                                                                                    |                      |                                   | 26                                                                                                    |                |                                 |                                                                                                    | Baroode: MINOCOBOS 1                                                                                                    | Vero                         |
|----------------------------------------------------------------------------------------------------|----------------------|-----------------------------------|----------------------------------------------------------------------------------------------------|----------------|---------------------------------|----------------------------------------------------------------------------------------------------|----------------------------------------------------------------------------------------------------|------------------------------|
| • <b>*</b> •                                                                                                    |                      |                                   | Big<br>- Me units to<br>Arytes<br>- Me units<br>- Me units<br>- |                |                                 | 8                                                                                                    | Overige identificatienumment*<br>Welenschappelijke naam (zaels<br>gegeven) - 1*<br>Welenschappelijke naam (zaels<br>gegeven) - 3<br>Welenschappelijke naam (zaels<br>gegeven) - 3<br>Welenschappelijke naam (zaels<br>gegeven) - 4 | ) 0<br>0<br>0<br>0<br>0<br>0 |
| taamelgagevens<br>tar clopcaar<br>receive ministein in eenzahfte spezimen?<br>receive ministein (zools gegeven)<br>eenvingstahm (stansbaard)<br>ge sigenaar (stansbaard)<br>ge sigenaar (stansbaard) |                      |                                   |                                                                                                    |                | 7<br>7<br>7<br>7<br>7<br>7<br>7 | <ol> <li>typeoffactive (operative)</li> <li>Locate (pain gegeven)<sup>2</sup></li> <li>Locate (Geonamics) 7ttps://www.geonamics.org/</li> </ol> |                                                                                                    | 0                            |
| envingsdatum (zoals gogoven)<br>vervingsdatum (slandaard)<br>amelaar(s) (zoals gogoven)<br>amelaar(s) (slandaard)                                                                                    | (van)<br>(kot)       | 00                                | MM MM                                                                                                    | ] [mi<br>] [mi | •                               | 4                                                                                                    |                                                                                                    |                              |
|                                                                                                    |                      |                                   |                                                                                                    |                |                                 |                                                                                                    |                                                                                                    |                              |
| xtra gegevens – Gegevens die onafhankelijk<br>nule<br>oliedige transcriptie?                                                                                                    | zijn van het inzame  | imoment.<br>atle moet niet worden | avergenomen.                                                                                                    |                | (?)<br>(?)                      | Divers                                                                                                    |                                                                                                    | Vedd                         |
| ittles. Voar hiar alle mogalijke commentaren<br>offiles                                                                                                    | in die nuttig kunnen | zijn fijdens het valide           | ren van deze taak.                                                                                                    |                |                                 | 6                                                                                                    |                                                                                                    | Veno                         |
|                                                                                                    |                      |                                   |                                                                                                    |                |                                 | 6                                                                                                    |                                                                                                    |                              |

- 2. Identificatie heeft te maken met de (wetenschappelijke) naam van het mineraal.
- 3. Locatie heeft betrekking op de plaats waar het specimen werd ingezameld.
- 4. Inzamelgegevens & verwerving: Inzamelgegevens hebben net zoals de derde categorie "Locatie" betrekking op de inzamelgebeurtenis: wie heeft het specimen verzameld en wanneer? Verwerving heeft betrekking op de persoon of instelling die het specimen schonk aan KU Leuven of van wie KU Leuven het specimen aankocht, de datum waarop dit gebeurde enz.
- 5. Extra gegevens bevat velden voor informatie die je niet in andere velden kwijt kan.
- 6. **Notities** is jouw ruimte! Hier hoef je geen informatie over het specimen te noteren. In plaats daarvan, mag je twijfels of opmerkingen toevoegen die specifiek met dit specimen te maken hebben. Dit kan ons later helpen bij het valideren van de data.

Ook aan de hand de technische eigenschappen verschillen de velden van elkaar:

- In **Vrije-tekst** velden kan je de informatie typen precies zoals ze het op het specimen te lezen is (bv. locatie, zoals gegeven). Andere velden accepteren alleen specifieke waarden of notaties (bv. verwervingsdatum, standaard).

- Bij velden met **Keuzelijsten** kies je uit de gegeven mogelijkheden (bv. verwervingsbron, standaard).
- Bij **Aanvinkhokjes** kruis je aan of een gegeven kenmerk of toestand op het specimen van toepassing is (bv. meerdere mineralen in eenzelfde specimen?)

Enkele velden zijn **verplicht** en dienen altijd ingevuld te worden voordat je de taak kan opslaan (aangeduid met \* op het formulier). De helpknoppen (?) bij deze velden vertellen je wat in te vullen indien er geen informatie beschikbaar is op het etiket.

# Enkele algemene afspraken

Wanneer het etiket is geschreven **in een taal die je niet kent**, sla de taak over. Indien je toch weet welke informatie waar ingevuld moet worden, ga dan verder met de invoer van de gegevens.

**Let op!** In elk geval dient de informatie op het specimen nooit te worden vertaald: voer ze altijd precies in zoals ze op het etiket is geschreven, tenzij in deze handleiding anders wordt vermeld!

Ook met betrekking tot taal raden we aan om de taal van de pagina niet te veranderen nadat je met de invoer bent begonnen want anders gaan helaas alle door jou ingevoerde gegevens verloren.

Begin altijd elk eerste woord van een zin met een **hoofdletter**, ongeacht hoe het op het etiket staat.

**Wanneer je niet zeker bent van de informatie** die je aan het overtypen bent, bijvoorbeeld omdat het handschrift lastig te lezen is, de inkt bijna verdwenen is, het etiket beschadigd is, enz., doe toch een poging en schrijf je eigen interpretatie tussen vierkante haakjes "[...]" (bv. typ "500 m vanaf de [kust]" of "tussen [Hasselt] en [Genk]" wanneer bepaalde woorden of delen ervan onduidelijk zijn geschreven). Wanneer je ondanks alle inspanningen geen idee hebt wat er geschreven staat, vul simpelweg "[]" in.

Vierkante haakjes kan je enkel gebruiken bij vrije-tekst velden; voor alle andere veldtypes, schrijf je je interpretatie in het veld "Divers" en laat het overeenkomstige veld leeg.

# 1. Catalogusnummer

Het catalogusnummer is het unieke identificatienummer van het specimen en bestaat steeds uit drie letters, gevolgd door 6 cijfers (vb. MIN000256). Dit veld is steeds op voorhand ingevuld en kan niet gewijzigd worden.

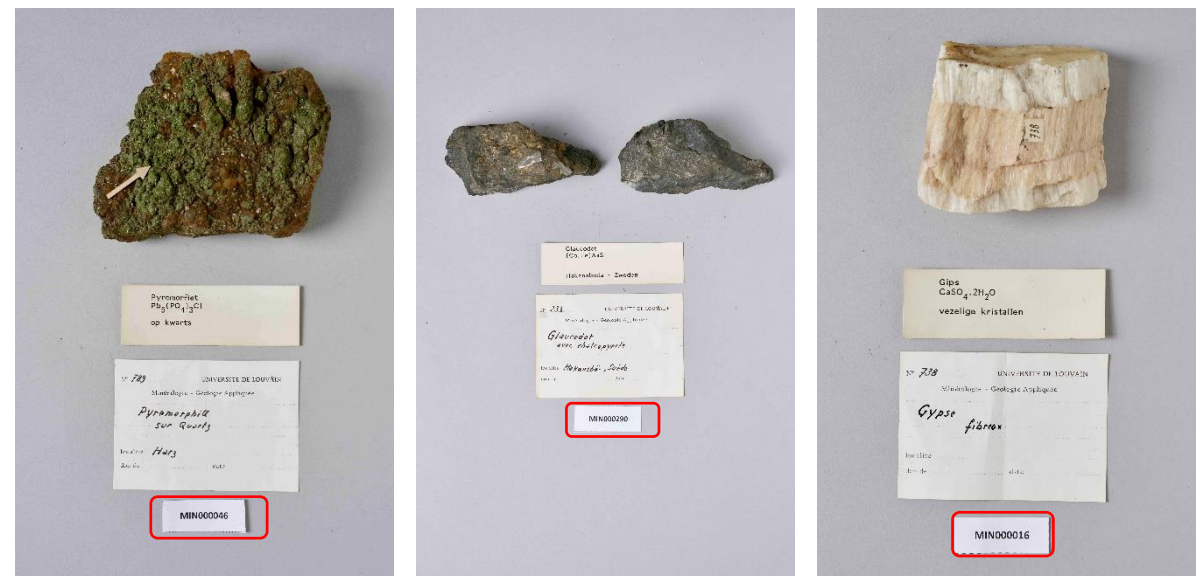

Mineralen met catalogusnummers MIN000046, MIN000290 en MIN000016. Foto's ©KU Leuven. Imaging Lab.

# 2. Identificatie

# **Overige identificatienummers\***

Een lijst met eerdere of alternatieve identificatie- of inventarisnummers voor hetzelfde specimen, hetzij in de huidige collectie of als onderdeel van een andere verzameling. Meerdere nummers voor eenzelfde specimen dienen gescheiden te worden door een "; " gevolgd door een spatie.

Langiet Cu<sub>4</sub>SO<sub>4</sub>(OH)<sub>6</sub>.H<sub>2</sub>O

Langite

Acculies Cornousilles vi date 1903

Cornwall - Groot-Brittannië

UNIVERSET DE LOUVAIN

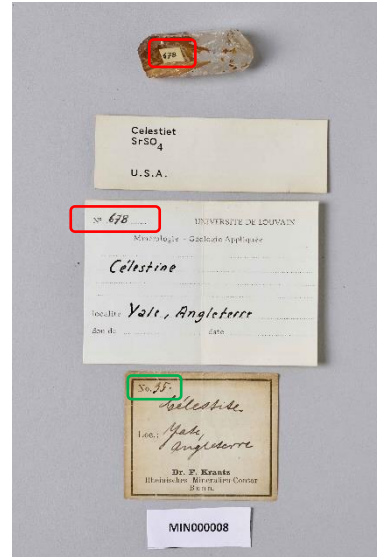

Vul in: "678; 35".

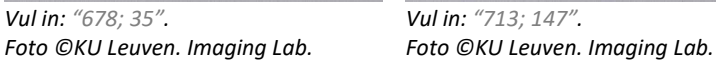

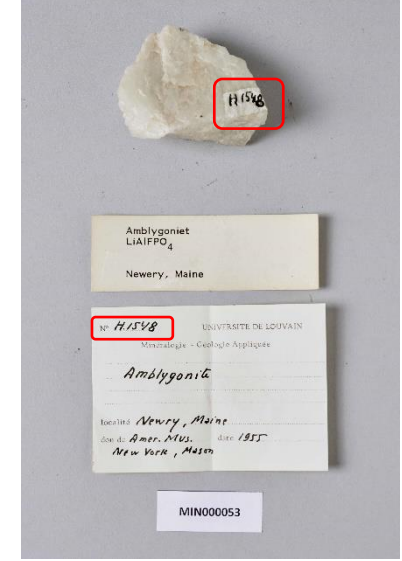

Vul in: "H.1548". Foto ©KU Leuven. Imaging Lab.

MIN000026

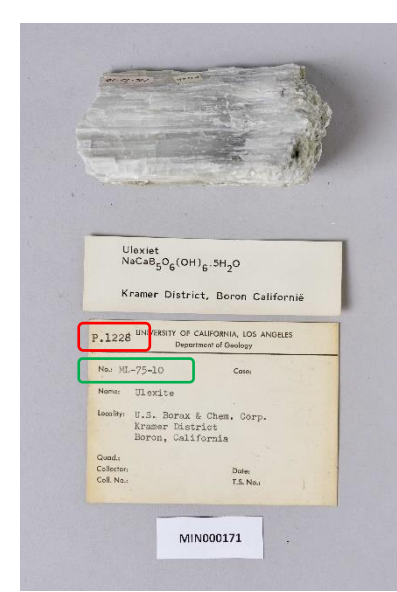

Vul in: "P.1228; ML-75-10". Foto ©KU Leuven. Imaging Lab.

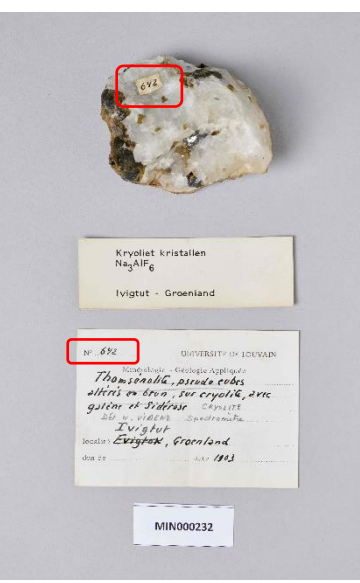

Vul in: "642". Foto ©KU Leuven. Imaging Lab.

|   | Cylindriet<br>GPbS,GSnS <sub>2</sub> , Sb <sub>2</sub> S <sub>3</sub><br>Poopo - Bolivié                               |
|---|----------------------------------------------------------------------------------------------------|
| ( | NP. P. 1999<br>UNIVERSITE DE LOUVAIN<br>Ministogie - Geologie Appliquée<br>Cy l'in drite<br>G Pois : 680 Sz. : Séz Sz. |
|   | R. X. 135<br>Localite Poope, Bolivie<br>Don de Date                                                                    |
|   | MIN000256                                                                                                    |

Vul in: "P.1399". Foto ©KU Leuven. Imaging Lab.

**Dit veld is verplicht:** Als overige identificatienummers ontbreken, vul dan "S.N." in (let op de hoofdletters en punten). Deze afkorting staat voor het Latijnse "sine numero" wat "zonder nummer" betekent.

# Wetenschappelijke naam\*

In het **veld "Wetenschappelijke naam - 1"** vul je de wetenschappelijke naam in zoals vermeld op het **originele/oudste etiket** (bv. "*Mascagnite*"). In sommige gevallen volgt na de wetenschappelijke naam een korte beschrijving. Deze neem je eveneens op in dit veld (vb. "*Barytine, cristaux allongés*"). Indien je het vakje "Meerdere mineralen in eenzelfde specimen?" hebt aangevinkt, voer je in dit veld de verschillende wetenschappelijke namen in, gescheiden door een komma (vb. "*Hydrocalumite, Afwillite, Ettringite*").

Dit veld is verplicht: Als er geen wetenschappelijke naam op het etiket staat, vul dan "Onbekend" in.

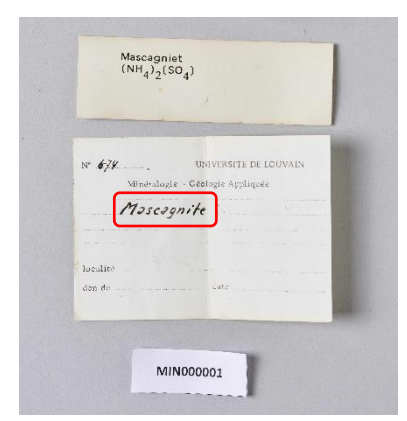

Vul in: "Mascagnite" Foto ©KU Leuven. Imaging Lab.

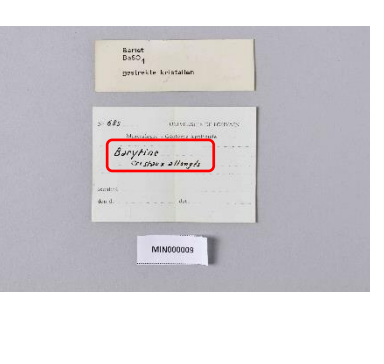

 Barbaros
 Barbaros

 Barbaros
 Barbaros

 Barbaros
 Barbaros

 Barbaros
 Barbaros

 Barbaros
 Barbaros

 Barbaros
 Barbaros

 Barbaros
 Barbaros

 Barbaros
 Barbaros

 Barbaros
 Barbaros

 Barbaros
 Barbaros

 Barbaros
 Barbaros

 Barbaros
 Barbaros

 Barbaros
 Barbaros

 Barbaros
 Barbaros

 Barbaros
 Barbaros

 Barbaros
 Barbaros

 Barbaros
 Barbaros

 Barbaros
 Barbaros

 Barbaros
 Barbaros

 Barbaros
 Barbaros

 Barbaros
 Barbaros

 Barbaros
 Barbaros

 Barbaros
 Barbaros

 Barbaros
 Barbaros

 Barbaros
 Barbaros

 Barbaros
 Barbaros

 Barbaros
 Barbaros

 Barbaros
 Barbaros

 Barbaros
 Barbaros

 Barbaros
 Barbaros

 Barba

Vul in: "Barytine, cristaux allongés" Foto ©KU Leuven. Imaging Lab. *Vul in: "Montébrasite à fines inclusions de scorzalite"* 

| met azuriet $Cu_3(CO_3)_2(OH)_2$                                 | Hydrocalumite, Afwillite +                   |
|------------------------------------------------------------------|----------------------------------------------|
| Cap Garonne - Frankrijk                                          | Don juin 1961 Boissejour, Hovergne           |
|                                                                  | R 1994                                       |
| Nº 707 UNIVERSITE DE LOUVAIN<br>Minéralogie - Géologie Appliquée | N                                            |
| Brochantite<br>avec Azurila                                      | Ettringite, Hydro columite,<br>Afwillite     |
| localite Cap Garonne, Var                                        | Boissijour                                   |
| don de date                                                      | Localité <u>Auvergne</u> , France            |
|                                                                  | Don de                                       |
| COMPTON MUNERALONQUE ET GROLOGIQUE                               | Vul.in: "Hydrocalumite_Afwillite_Ettringite" |
| Non Us vor reach to the stand                                    | Foto ©KU Leuven. Imaging Lab.                |

Vul in: "Brochantite avec Azurite" Foto ©KU Leuven. Imaging Lab.

Naast het originele etiket, zijn er doorgaans ook recentere etiketten met identificatiegegevens. Deze recentere etiketten werden bijvoorbeeld toegevoegd door de verzamelaar of de curator tijdens een later (her)identificatieproces. De bijkomende velden "Wetenschappelijke naam – 2", "Wetenschappelijke naam – 3", etc. zijn bedoeld om deze identificatiegeschiedenis te dekken. Vul deze velden enkel in wanneer de wetenschappelijke naam op de recentere etiketten afwijkt van deze op het originele etiket.

**Let op!** Gelieve in deze velden geen vertalingen op te nemen! Vul de wetenschappelijke namen steeds chronologisch in (= oudste eerst)!

Sideriet Kryoliet kristallen  $\begin{array}{c} \text{Hemimorfiet} \\ \text{Zn}_4(\text{Si}_2\text{O}_7)(\text{OH})_2.\text{H}_2\text{O} \end{array}$ FeCO3 Na3AIF6 Neudorf, Harz - Duitsland lvigtut - Groenland Broken Hill. Wales - Australië New UNIVERSITE DE LOUVAIN Nº 518 Minéralogie - Géologie Appliquée Sidérose rhombúèdres bruns Nº 642 UNIVERSITE DE LOUVAIN 2 No UNIVERSITÉ DE LOUVAIN COLLECTIONS DE GÉOLOGIE APPLIQUÉE Thomsenolite, pseudo cubes localite Neudorf, Harz alteris on brun, sur cryolia, avec galene et Sidérose Cayolite Noture du mineral Cala mine 1 1 Heldom i be kin con topsile - Mar Type du gisement de unghe d'èdan, 1. pedrometre I W. VIBENZ Ivigtut AL proposition by all di la Calamian cultie and la hopeful (verso) localite Evigtor, Groenland Localite don de date /103 Don de Broken Hill ( Rhodesie Date The 1929 Vul in: Dr. F. Krantz - Wetensch. naam - 1: "Thomsénolite, UNIVERSITE DE LOUVAIN Nº pseudo cubes altérés en brun, sur Vul in: Minéralogie - Géologie Appliquée - Wetensch. naam – 1: "Eisenspath" cryolite, avec galène et sidérose" Hemimorphile 2 - Wetensch. naam - 2: "Sidérose, - Wetensch. naam – 2: "Cryolite" rombuèdres bruns" Foto ©KU Leuven. Imaging Lab. Foto ©KU Leuven. Imaging Lab. localite Broken Hill, Rhodesie du Nard don de J.Thorisu date

Vul in:

- Wetensch. naam – 1: "Calamine"

- Wetensch. naam – 2: "Hémimorphite"

# 3. Locatie

# Locatie (zoals gegeven)

Voer hier alle beschrijvende gegevens in die betrekking hebben op de plaats waar het specimen werd verzameld, zoals administratieve niveaus (bv. land, staat, provincie, gemeente), toponiem en/of beschrijving. Volg de richtlijnen in de handleiding, maar geef verder alles *verbatim* in, d.w.z. precies zoals het is weergegeven op het etiket. Vertaal of vervang geen historische door actuele namen.

| Nº 800                                        | Nº P.1299 UNIVERSITÉ DE LOUVAIN                                              | Kaugwan-do - Zuid-Korea                                                                                                    |
|-----------------------------------------------|------------------------------------------------------------------------------|----------------------------------------------------------------------------------------------------|
| Mindeninge - Georgie Appliquée<br>Mimétristic | Mineralogie - Geologie Appliquée<br>Minertite -<br>Superpeoper Enviched Zane | Parollite from the bourse                                                                                                    |
| coutre Pontjibaud, Auvergnt                   |                                                                              | likt)                                                                                                    |
| den de den                                    | Localita Broken Hill, N.S. W. Australia                                      | Locality Sangelong Scheelite<br>Mine, Kangwan do                                                                                   |
|                                               | Don de J. E. Bornor Date 1961                                                | KOREA, (Seith KOREA)                                                                                                    |
| Mimetiet<br>Pb5(AsO4)3CI                      |                                                                              | N-L1291. UNIVERSITE DE LOUVAIN                                                                                                    |
| Pontjibaud - Frankrijk                        |                                                                              | Michaelingie - Giologie Applicate<br>POWellite from the Gamer Ore<br>Horizon (flowerscott with 2517 Au.<br>Ultravialet Light) - an |
| MIN000087                                     | MIN000085                                                                    | Locale Kang Wan-do, South Kores<br>Una to J. E. Borner Doc 1961                                                                    |

Vul in: "Pontjibaud, Auvergne" Foto ©KU Leuven. Imaging Lab.

Vul in: "South Mine, Broken Hill, N.S.W., Australia" Foto ©KU Leuven. Imaging Lab.

Vul in: "Sangdong Scheelite Mine, Kwangwan-do, Korea (South-Korea)" Foto ©KU Leuven. Imaging Lab.

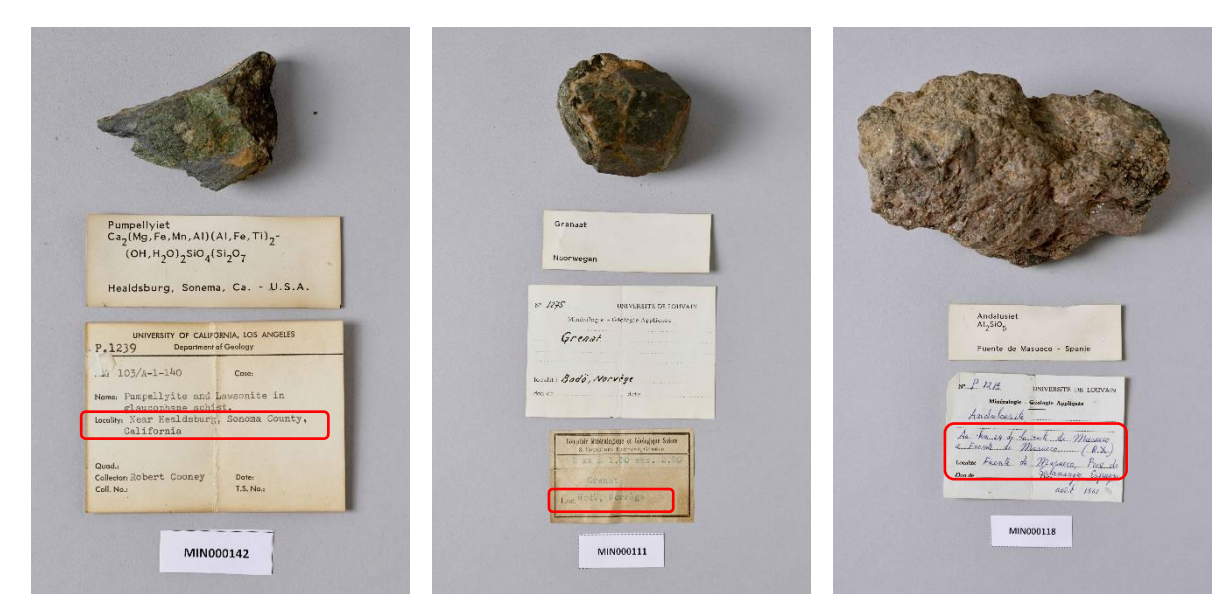

Vul in: "Near Healdsburg, Sonoma County, California" Foto ©KU Leuven. Imaging Lab.

Vul in: "Bödö, Norvège" Foto ©KU Leuven. Imaging Lab.

Vul in: "Au km 24 de la route de Masueco à Fuente de Masueco, Fuente de Masueco, Prov. De Salamangue, Espagne" Foto ©KU Leuven. Imaging Lab.

**Dit veld is verplicht:** Als de plaats niet is weergegeven op het etiket, vul dan *"S.L."* in (let op de hoofdletters en punten). Het Latijnse *"sine loco"* betekent *"zonder plaats"*.

### Locatie (Geonames)

Open de Geonames webpagina: https://www.geonames.org/

STAP 1: Geef vervolgens in het zoekveld de meest gedetailleerde plaatsnaam in die je in het veld "Locatie (zoals gegeven)" hebt ingevoerd. Indien op het label ook het land wordt vermeld waar de plaats zich bevindt, kan je deze informatie eveneens in je zoekactie gebruiken. Klik na het ingeven van de plaatsnaam (en eventueel land) op *"search"*.

**Let op!** Soms komen identieke plaatsnamen voor in verschillende landen. Verzeker jezelf ervan dat je de juiste plaatsnaam selecteert.

| $\leftarrow$ | $\rightarrow$ | C | â | ĉ | https://www.geonames.org                        |                                   |                      |               |                                                                  |     | A | 20 | 5⁄≡ | Ē |         |
|--------------|---------------|---|---|---|-------------------------------------------------|-----------------------------------|----------------------|---------------|------------------------------------------------------------------|-----|---|----|-----|---|---------|
|              |               |   |   |   |                                                 |                                   |                      |               |                                                                  |     |   |    |     |   | login 📤 |
|              |               |   |   |   |                                                 | G                                 | ieo                  | Nan           | nes                                                              |     |   |    |     |   |         |
|              |               |   |   |   | eleven millio                                   | ies geographica<br>ion placenames | al datab<br>s that a | re available  | for download free of charge                                      | /er |   |    |     |   |         |
|              |               |   |   |   |                                                 |                                   |                      |               | -                                                                |     |   |    |     |   | - 1     |
|              |               |   |   |   |                                                 |                                   |                      |               |                                                                  |     |   |    |     |   | _       |
|              |               |   |   |   | Broken Hill                                     |                                   |                      |               | Australia                                                        | ~   |   |    |     |   |         |
|              |               |   |   |   |                                                 | 5                                 | search               | [advanced se  | all countries                                                    |     |   |    |     |   |         |
|              |               |   |   |   | enter a                                         | a location name                   | ie, ex: '            | 'Paris", "Mou | <sup>a</sup> Afghanistan<br>Albania<br>Algeria<br>American Samoa |     |   |    |     |   |         |
|              |               |   |   |   | Browse the names                                | Inform                            | ation                |               | Andorra                                                          |     |   |    |     |   |         |
|              |               |   |   |   | <u>Countries</u>                                | About                             | t GeoNa              | ames          | Anguilla                                                         |     |   |    |     |   |         |
|              |               |   |   |   | Postal codes                                    | • Data                            | Source               | s             | Antarctica                                                       |     |   |    |     |   | - 1     |
|              |               |   |   |   | <ul> <li>Country statistics</li> </ul>          | • User i                          | manual               |               | Anugua and Barbuda<br>Argentina                                  |     |   |    |     |   |         |
|              |               |   |   |   | <ul> <li><u>Recent modifications</u></li> </ul> | • Amba                            | assadors             | s and Team    | Armenia                                                          |     |   |    |     |   |         |
|              |               |   |   |   |                                                 | Forum                             | n                    |               | Aruba                                                            |     |   |    |     |   |         |
|              |               |   |   |   |                                                 | <u>Blog</u>                       |                      |               | Austria                                                          |     |   |    |     |   |         |
|              |               |   |   |   |                                                 | • <u>Mailin</u>                   | <u>ng list</u>       |               | Azerbaijan                                                       |     |   |    |     |   |         |

STAP 2: Er verschijnt een lijst met zoekresultaten. Klik met de linkermuisknop de correcte plaatsnaam in de lijst aan.

| GeoNa | mes Home   Postal Codes   Download / Webservice   About                                                                      |                                                        |                                                        |                | login                 |
|-------|----------------------------------------------------------------------------------------------------|--------------------------------------------------------|--------------------------------------------------------|----------------|-----------------------|
|       | Broken Hill sear                                                                                                    | Australia                                              | ~                                                      |                |                       |
|       |                                                                                                    |                                                        |                                                        | 35 records for | und for "Broken Hill" |
|       | Name                                                                                                    | Country                                                | Feature class                                          | Latitude       | Longitude             |
| 1 P   | <mark>Broken Hill</mark> 🇐<br>BHQ,Broken Hill,Broken-Khill,Willyama,burokunhiru,Брокен-Хилл,プロークンヒル                          | Australia, New South Wales<br>Broken Hill Municipality | populated place<br>population 18,027                   | S 31° 57' 54'' | E 141° 27' 4"         |
| 2 🖲   | Broken Hill Airport 🧐<br>BHQ,YBHI                                                                                            | Australia, New South Wales<br>Broken Hill Municipality | airport                                                | S 32° 0' 5''   | E 141° 28' 19"        |
| 3 🥊   | Broken Hill Municipality 🧶                                                                                                   | Australia, New South Wales<br>Broken Hill Municipality | second-order administrative division population 19,048 | S 31° 57' 0''  | E 141° 26' 0"         |
| 4 🖲   | Main Barrier Range 🦃<br>Barrier Range,Barrier Ranges,Broken Hill Upland,Broken Hill Uplands,Main Barrier Range,Main Dividing | Australia, New South Wales                             | mountains                                              | S 31° 25' 51"  | E 141° 29' 31"        |
| 5 🖲   | North Broken Hill<br>North Broken Hill                                                                                       | Australia, Tasmania<br>West Coast                      | hill                                                   | S 42° 54' 0''  | E 145° 39' 0"         |
| 6 🖲   | Broken Back Knob<br>Broken Back Knob                                                                                         | Australia, New South Wales<br>Clarence Valley          | hill                                                   | S 30° 2' 24''  | E 152° 22' 4"         |
| 7 🖲   | Broken Hill South Base<br>Broken Hill South Base,South Base                                                                  | Australia, New South Wales<br>Broken Hill Municipality | triangulation station                                  | S 31° 54' 54'' | E 141° 29' 34"        |
| 8 🖲   | Broken Hill North Base<br>Broken Hill North Base,North Base                                                                  | Australia, New South Wales                             | triangulation station                                  | S 31° 52' 54"  | E 141° 32' 4"         |

STAP 3: Vervolgens verschijnt er een fiche met alle informatie over deze plaatsnaam. Klik met de rechtermuisknop op de permanente link naar dit record (dit is het blauwe nummer rechts op de fiche) en selecteer *"copy link"* of *"kopieer link"* (afhankelijk van de taalinstellingen van je pc) door hier met je linkermuisknop op te klikken.

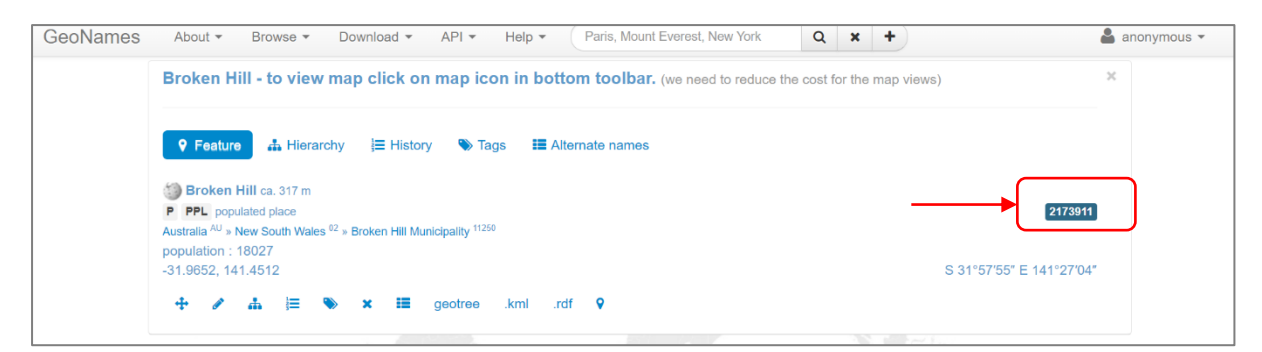

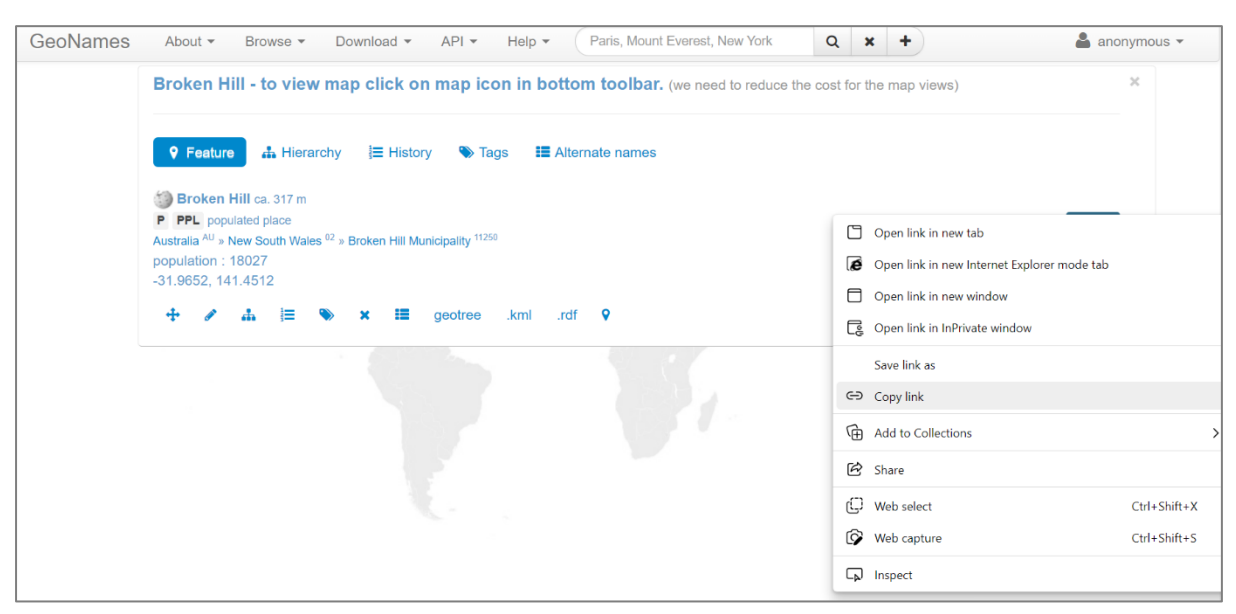

STAP 4: Ga vervolgens opnieuw naar het juiste veld op het DoeDat-invulformulier. Klik eerst met je linkermuisknop in dit veld en druk vervolgens tegelijkertijd de toetsen *"ctrl"* en *"V"* in om de link in het lege veld te plakken. Indien alles correct verlopen is, verschijnt er een URL in het veld, vb. *"https://www.geonames.org/2173911/broken-hill.html"*.

**Let op!** Laat dit veld leeg indien je de correcte plaatsnaam niet kan terugvinden in Geonames, of indien je niet zeker weet welke optie je moet selecteren in het geval van meerdere identieke plaatsnamen.

# 4. Inzamelgegevens & verwerving

# Aantal objecten\*

Dit veld documenteert het exacte aantal stuks waaruit het specimen bestaat.

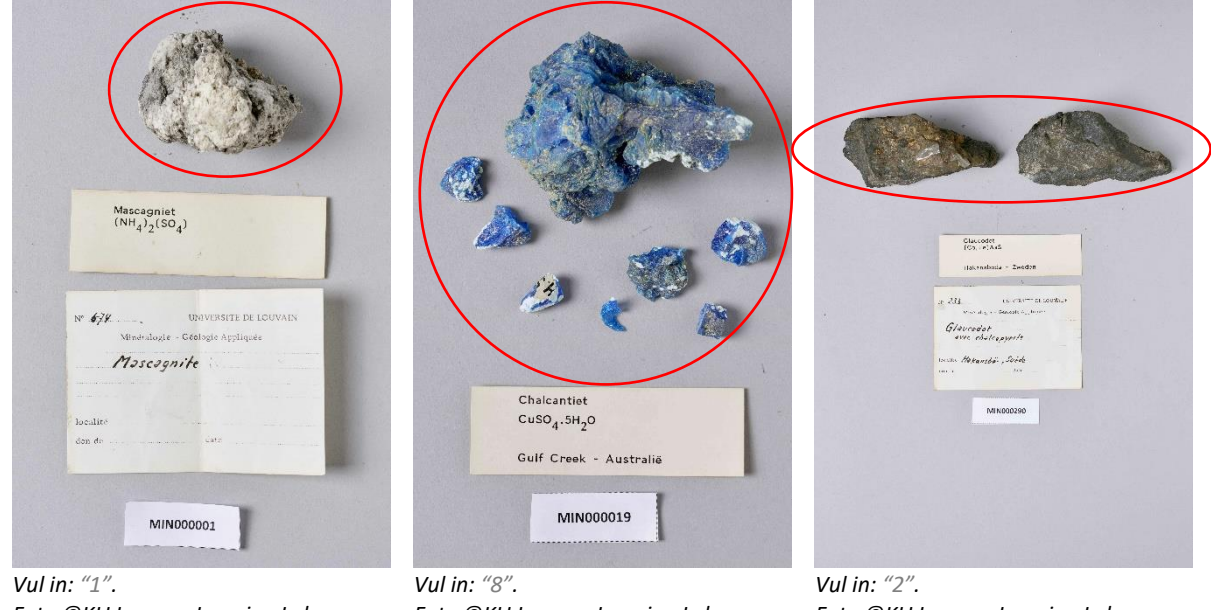

Foto ©KU Leuven. Imaging Lab.

Foto ©KU Leuven. Imaging Lab.

Foto ©KU Leuven. Imaging Lab.

### Dit veld is verplicht.

## Meerdere mineralen in eenzelfde specimen?

In een beperkt aantal gevallen bevat eenzelfde specimen meerdere mineralen. Indien dit het geval is, vink je het vakje "Meerdere mineralen in eenzelfde specimen?" aan. Je herkent deze specimens aan het feit dat hetzelfde etiket meerdere mineraalnamen vermeldt.

|   | Cap Garonne - Frankrijk             |
|---|-------------------------------------|
|   |                                     |
| 1 | v 707 UNIVERSITE DE LOUVAIN         |
|   | Minéralogie - Géologie Appliquée    |
|   | Brochantite                         |
|   | dvec Hzuritz                        |
| 1 | ocalite Cap Garonne, Var            |
| d | ion de date                         |
|   |                                     |
|   | COMPTOR MINERALDOROUTE ET GROLGGODE |
|   | Nº CALLER AND                       |
|   | Nom OS 2 ochumb th                  |

Vink het vakje "meerdere mineralen in eenzelfde specimen?" aan. Foto ©KU Leuven. Imaging Lab.

| Ettringite CarAl (Souls (OH)) 2610 0<br>Don juin 1963 Boissejour, Auvergne |
|----------------------------------------------------------------------------|
| Piono                                                                      |
| Nº P. 1889 UNIVERSITÉ DE LOUVAIN                                           |
| Minéralogie - Géologie Appliquée                                           |
| Af willite Hydro calumite,                                                 |
| Raiterie                                                                   |
| Localité AUVERORE France                                                   |
| Don de Date 1963 ivin                                                      |

Vink het vakje "meerdere mineralen in eenzelfde specimen?" aan. Foto ©KU Leuven. Imaging Lab.

**Let op!** Het feit dat eenzelfde specimen uit meerdere objecten bestaat, betekent niet automatisch dat er ook meerdere mineralen in datzelfde specimen aanwezig zijn. Ook het aantal etiketten bij een specimen geeft hierover geen informatie.

#### Verwervingsbron (zoals gegeven)\*

De verwervingsbron is de persoon of instelling via wie/dewelke KU Leuven het specimen verworven heeft. Dit kan gebeurd zijn in de vorm van een aankoop, een schenking, legaat, ruil, enz. De naam van de persoon of instelling verschijnt doorgaans na de vermelding van het Franse *"don de ..."* ("schenking van ..." in het Nederlands) of kan worden afgeleid uit de originele etiketten waarop bijvoorbeeld de naam van het museum of van het antiquariaat vermeld wordt.

In dit veld typ je de naam of namen over van de verwervingsbron, exact gespeld en in de volgorde zoals ze op het etiket staan (bv. lees *"J. Th. "*, typ *"J. Th."*).

| Nº 62.<br>UNIVERSITE DE LOUVAIN<br>Mineralogie - Geologie Appliquée<br>Pentiondite                         | U. S. NATIONAL MUSEUM<br>DIVISION OF BINERALODY                              | Christiania Bergbureau.<br>Cand. mineral. Ansgar Guldberg.               |
|----------------------------------------------------------------------------------------------------|------------------------------------------------------------------------------|--------------------------------------------------------------------------|
| localité <b>Sudbury</b> , Ontorio<br>don de J.Th:                                                          | Natrophyllite<br>www.                                                        | 3 Thenakil                                                               |
| Vul in: "J. Th.".                                                                                          |                                                                              | Kr. Jun                                                                  |
| Lab.                                                                                                    | N° <b>H.1557</b> . UNIVERSITE DE LOUVAIN<br>Mineralogie - Geologie Appliquée | N° 1257 UNIVERSITE DE LOUVAIN<br>Minéralogie - Géologie Appliquée        |
| Nº <b>#./555</b> UNIVERSITE DE LOUVAIN<br>Mineralogie - Geologie Appliquée                                 | Natrophylia                                                                  | Phénacite                                                                |
| Metastringita avec<br>Rockbridgetta<br>Iocalita Fletcher Quarry, N. Grobon, N.H.<br>don de Mason date 1955 | don de U.S. Notional date<br>Mus, Washi 44701                                | localité <i>Krigero</i><br>don de date                                   |
| Vul in: "Mason".<br>Foto ©KU Leuven. Imaging                                                               | <b>Vul in:</b> "U.S. National Museum,<br>Division of Mineralogy"             | <b>Vul in:</b> "Chistiana Bergbureau. Cand. Mineral.<br>Ansgar Guldberg" |
| Lab.                                                                                                    | Foto ©KU Leuven. Imaging Lab.                                                | Foto ©KU Leuven. Imaging Lab.                                            |

#### Verwervingsbron (standaard)

Kies nu uit de keuzelijst de naam die overeenkomt met de verwervingsbron op het etiket in het formaat "[Familienaam], [voornaam of initialen]" of "[Instelling]" (bv. lees "J. Th.", zoek en selecteer "Thoreau, Jacques").

**Let op!** Als je de verwervingsbron niet kan afleiden op basis van het etiket, kies dan "S.N.". Als er geen duidelijke overeenkomst is en in alle andere gevallen, kies dan "(alia)" (Latijn voor "andere").

### Vorige eigenaar (zoals gegeven)

Naast informatie over de verwervingsbron is op sommige etiketten eveneens informatie aanwezig over de vorige eigenaar. In dit veld typ je de naam of namen over van de vorige eigenaar(s), exact gespeld en in de volgorde zoals ze op het etiket staan (bv. lees *"Winterer"*, typ *"Winterer"*).

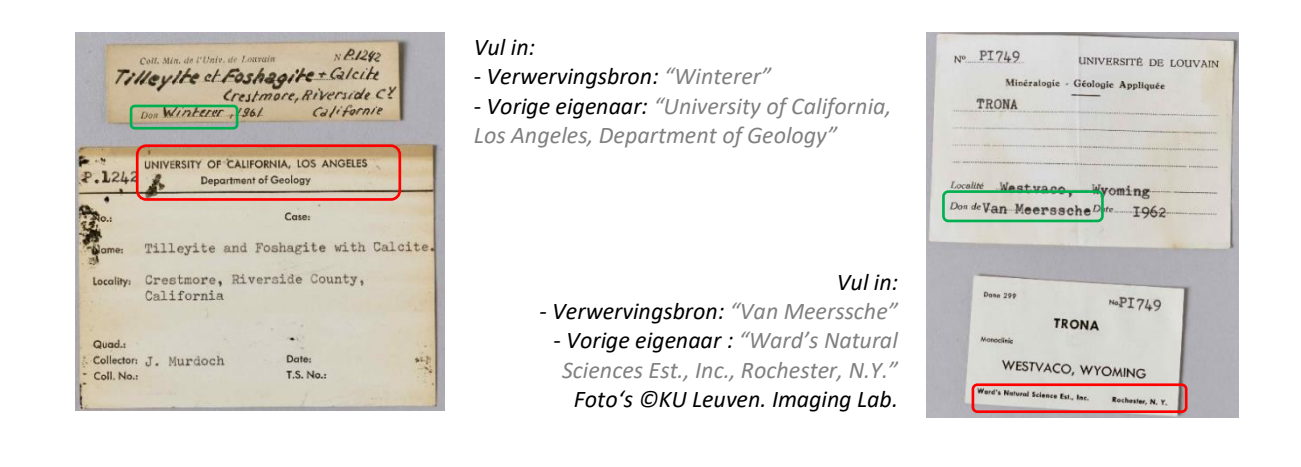

### Vorige eigenaar (standaard)

Kies nu uit de keuzelijst de naam die overeenkomt met de vorige eigenaar op het etiket in het formaat "[Familienaam], [voornaam of initialen]" of "[Instelling]" (bv. lees "J. Th.", zoek en selecteer "Thoreau, Jacques").

**Let op!** Als je de vorige eigenaar niet kan afleiden op basis van het etiket, kies dan *"S.N."*. Als er geen duidelijke overeenkomst is en in alle andere gevallen, kies dan *"(alia)"* (Latijn voor *"andere"*).

## Verwervingsdatum (zoals gegeven)\*

Voer hier de datum in waarop het specimen door KU Leuven werd verworven, exact gespeld en in de volgorde zoals deze op het etiket staat (bv. lees *"Juin 1963 "*, typ *"Juin 1963"*).

Dit veld is verplicht: Als de inzameldatum ontbreekt, vul dan alleen "3000".

| Nº <u>P. 1906</u><br>UNIVERSITÉ DE LOUVAIN<br>Minéralogie - Géologie Appliquée | N° <b>709</b> UNIVERSITE DE LOUVAIN<br>Minéralogie - Géologie Appliquée |
|--------------------------------------------------------------------------------|-------------------------------------------------------------------------|
| Gorceixite                                                                     | Lindritz                                                                |
| Localité Bezuvoir, Moss. Centrul, Frunce<br>Don de Date Juin 1963              | don de date 1903                                                        |
| /ul in: "Juin 1963".                                                           | Vul in: <i>"1903"</i> .                                                 |

Vul in: "Juin 1963". Foto ©KU Leuven. Imaging Lab. Vul in: "1903". Foto ©KU Leuven. Imaging Lab.

# Verwervingsdatum (standaard)

Voer hier op gestandaardiseerde wijze de datum in waarop het specimen door KU Leuven werd verworven. Gebruik hiervoor de drie velden: dag (DD), maand (MM) en jaar (JJJJ).

Als er een precieze datum op het etiket staat, vul dan enkel de eerste lijn in (bv. lees "Juin 1963", typ "06/1963"). Als de datum een periode omvat, gebruik dan de eerste lijn voor de begindatum en de tweede lijn voor de einddatum van de periode (bv. lees "Mei-Juni 1937", schrijf van "05/1937" tot "06/1937").

### Dit veld is verplicht: Als de inzameldatum ontbreekt, vul dan alleen "3000" als jaargetal.

### Verzamelaar(s) (zoals gegeven)

De verzamelaar is de persoon die het specimen heeft ingezameld. Zijn/haar naam verschijnt op het etiket na de woorden *"Collector/Samlad av/Verzameld door/..."*. Typ in dit veld de naam of namen over van de verzamelaar(s), exact gespeld en in dezelfde volgorde als op het etiket (bv. lees *"P. Quensel"*, typ *"P. Quensel"*).

**Let op!** Als er geen verzamelaar staat aangeduid op het etiket, voer dan "S.C." in (let op de hoofdletters en puntjes). Het Latijnse "sine collectore" staat voor "zonder verzamelaar".

#### Verzamelaar(s) (standaard)

Kies nu uit de keuzelijst de naam die overeenkomt met de éne verzamelaar op het etiket in het formaat "[Familienaam], [voornaam of initialen]" (bv. lees "J. Thoreau", zoek en selecteer "Thoreau, Jacques").

**Let op!** Als er geen verzamelaar staat aangeduid op het etiket, kies dan "S.C.". Als er geen duidelijke overeenkomst is en in alle andere gevallen, kies dan "(alia)" (Latijn voor "andere").

| Stockholms                                | Högskolas Minera                                           | log. Institution |
|-------------------------------------------|------------------------------------------------------------|------------------|
|                                           | Triphyla                                                   | ite              |
| Lokal:                                    | Varuträsk                                                  |                  |
|                                           | Sweder                                                     | 1                |
| Stuff. N:0                                | Mikro. pr                                                  | ep.              |
| Dato 1941                                 | Samlad av                                                  | P.Quense         |
| <b>.</b>                                  |                                                            |                  |
| 5-1625<br>Mineral                         | UNIVERSIT<br>logie - Geologie A <sub>PF</sub>              | E DE LOUVAII     |
| 5.1625<br>Mineral<br>Triphy               | UNIVERSIT<br>logie - Geologie A <sub>P4</sub><br>///te     | E DE LOUVAIN     |
| 5.1625<br>Mineral<br>Triphy<br>ine Voruti | UNIVERSIT<br>logie - Geologie App<br>lite<br>- šsk , Svide | E DE LOUVAI      |

#### Vul in:

- Verzamelaar (zoals gegeven): "P. Quensel"

- Verzamelaar (standaard): "Quensel, Percy Dudgeon"

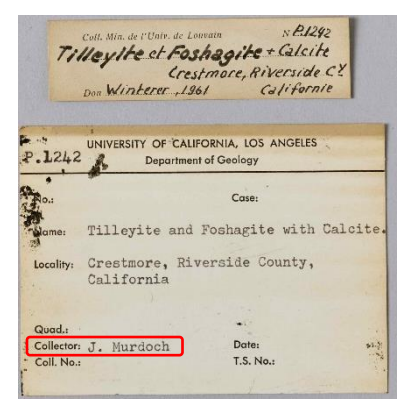

Vul in:

Verzamelaar (zoals gegeven): "J. Murdoch"
Verzamelaar (standaard): "Murdoch, Joseph."
Foto ©KU Leuven. Imaging Lab.

# 5. Extra gegevens

#### Formule

De etiketten vermelden steeds ook de chemische formule van het mineraal (vb.  $FeCO_3$ ). Deze informatie moet **niet** worden overgenomen.

## **Onvolledige transcriptie**

Kruis dit vakje aan als je niet alle informatie op het originele etiket kon invullen in het online formulier. Dit zou uitzonderlijk moeten zijn, maar kan van toepassing zijn in geval van vreemde schriften, als het handschrift zeer moeilijk te ontcijferen is, of wanneer er informatie wordt gegeven in een formaat dat niet via eenvoudige tekstinvoer kan worden ingevuld (bv. tekeningen, schema's).

**Let op!** Aangezien de meeste etiketten niet alle informatiecategorieën bevatten, is het volstrekt normaal dat bepaalde velden op het formulier leeg blijven. Alle informatie die echter wel beschikbaar is, moet haar weg vinden naar een van de velden van het formulier (als er geen specifiek veld beschikbaar is, vul de informatie in onder Divers). Als dit niet lukte, kruis dan dit vakje aan.

### Divers

Vul hier alle andere informatie in die op het etiket staat vermeld, maar waarvoor geen specifiek veld bestaat. Voorbeeld: Sommige originele labels vermelden eveneens de aankoopprijs.

# 6. Notities

#### Je notities

Dit is jouw ruimte! Vul hier elke relevante informatie in waarvan je denkt dat ze nuttig kan zijn bij het valideren van deze taak.

Let op! Gegevens die op het etiket staan en waarvoor je geen toepassend veld vindt, moeten worden vermeld in het veld "Divers". Het veld "Je notities" is enkel voor jouw persoonlijke input, niet voor informatie die op een etiket vermeld staat.

# Taak opslaan

Alle informatie die beschikbaar is op de specimenetiketten moet haar weg vinden naar een van de velden van het formulier. Eenmaal dit gedaan is, ben je klaar met deze taak!

**Let op!** De beschikbare velden komen overeen met de informatie die men het vaakst op de etiketten vindt, maar niet elk specimen zal altijd alle informatie hebben, eerder het tegenovergestelde. Maak je dus zeker geen zorgen wanneer je een taak afrondt waarbij de meeste velden leeg blijven: dat is volstrekt normaal!

Is alle informatie ingevoerd, klik dan op **Opslaan** onderaan. Hier kan je ook een onafgemaakte taak opslaan om later af te werken (tot 2 uur), de taak overspringen, of een vraag over dit specimen op het Forum posten:

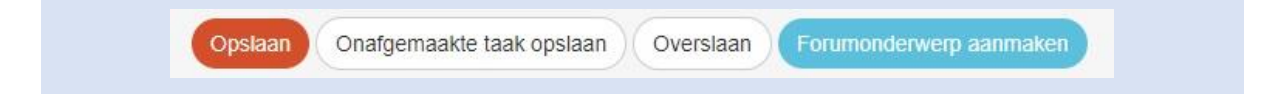

Vervolgens kan je op het volgende scherm je volgende actie:

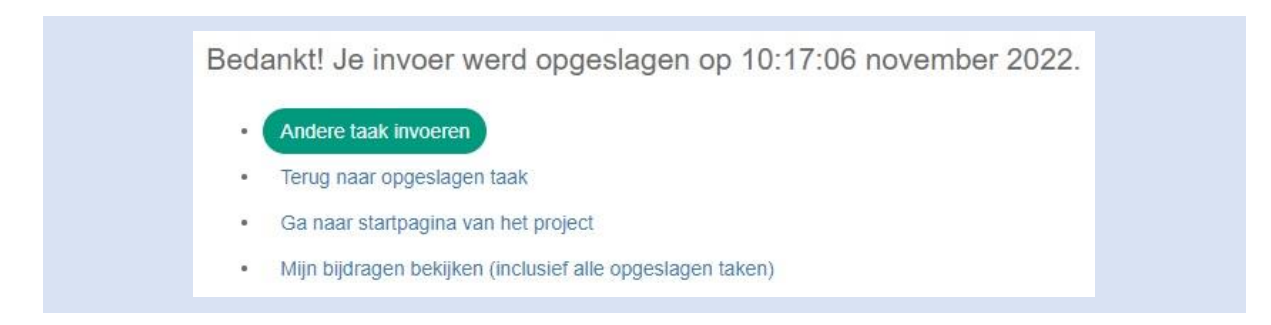

## En dat was het!

Indien je nog twijfels of vragen hebt, kan het nuttig zijn om ons **Forum** te bezoeken. Daar kan je naar al bestaande antwoorden te zoeken of zelfs een discussie te starten.

Indien deze handleiding, de beschikbare hulpknoppen (?) en de forumbijdragen niet volstaan, zijn we altijd bereikbaar via e-mail (zie de contactgegevens die vermeld staan bij **Contacteer ons** op de hoofdpagina). We proberen je zo snel en duidelijk mogelijk te antwoorden.

Ten slotte willen we nog eens benadrukken dat elke bijdrage, groot of klein, regelmatig of sporadisch, erg gewaardeerd wordt!

Probeer je best te doen met behulp van deze handleiding en de helpknoppen (?), maar deelnemen aan een DoeDat-project mag nooit als een karwei worden gezien, dus maak je vooral niet te veel zorgen! ledereen maakt fouten en alle ingevoerde gegevens worden sowieso gecontroleerd. Hou je aan je eigen tempo genietend van een lekker kopje koffie of van een achtergrondmuziekje en niet te vergeten van de geschiedenis en schoonheid van onze vele mineralen!

Dankjewel om deel te nemen aan onze missie!